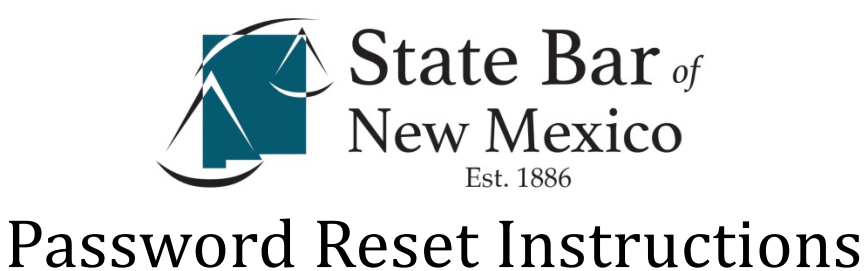

## If it is your first time logging in to the new website or you have forgotten your password, you will need to reset your account.

Visit <u>www.sbnm.org</u> and click **LOG** IN in the top right hand corner

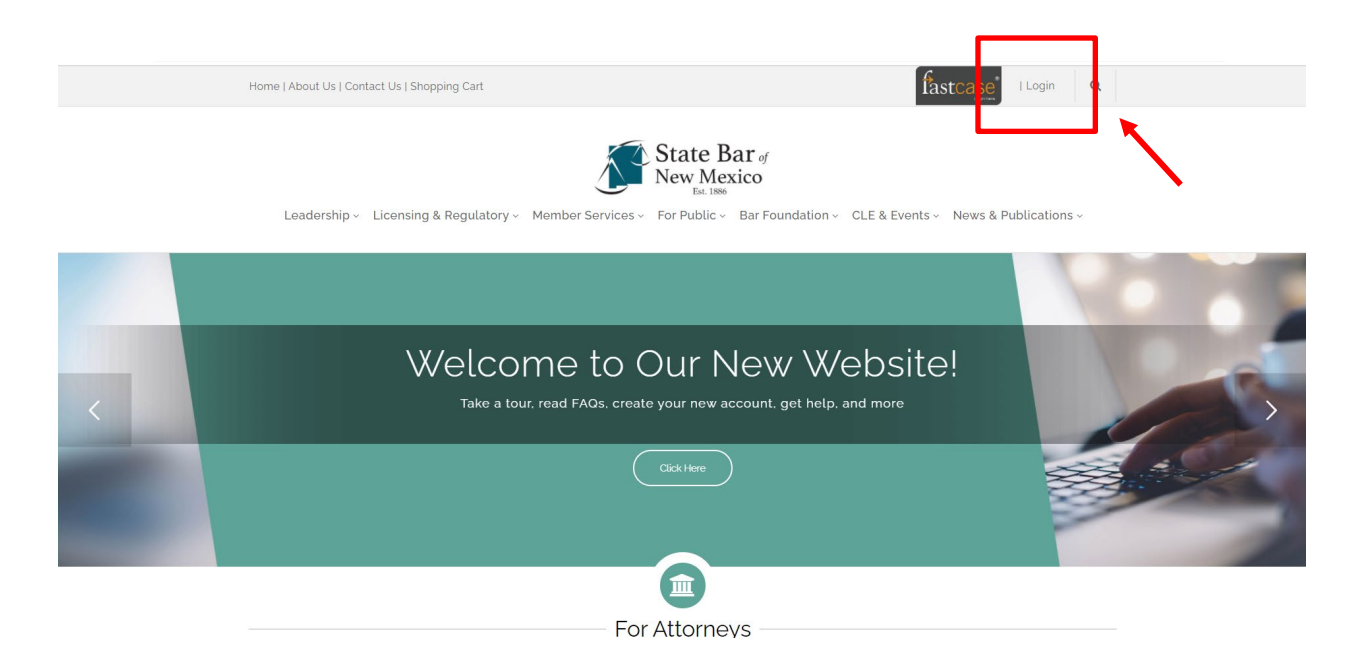

Only licensed members of the State Bar (attorneys, judges, etc.), are able to login. If you are a member of the public, content directed at you can be accessed under the "FOR PUBLIC" tab without any login restrictions.

Your Username will be your EMAIL OF RECORD

To check your email of record, look yourself up in the <u>ONLINE MEMBER</u> <u>DIRECTORY</u>. If you already know that you do not have access to your most recent email of record, please email techsupport@sbnm.org. Your email address will need to be changed in our system before you can log in.

## Click FORGOT PASSWORD

| Account Lo<br>Username:<br>Password: | gin | Instructions for Logging In:<br>If this is the first time you're logging into our new<br>website:<br>• Click 'Forgot Password' on the left<br>• On the next page, enter your EMAIL OF RECORD<br>• Check your email for instructions to reset your<br>password | Need Assistance?<br>Email Tech Support |
|--------------------------------------|-----|----------------------------------------------------------------------------------------------------|----------------------------------------|
| L                                    |     |                                                                                                    |                                        |

Type in your email address of record. And click SEND LOGIN INFORMATION.

| Forgot Pass | word                                                                                                    |
|-------------|----------------------------------------------------------------------------------------------------|
|             | • flyou have lost or forgotten your password, please provide your Email Address of Record in the space below. A temporary password will be sent to the email address that we have $\times$ on file. |
|             | Email Address of Record *                                                                                                    |
|             | Psend Login Information                                                                                                    |

Again, if you do not know your email of record or you don't have access to it, contact the State Bar.

Open up your email and look for an email from the State Bar titled TEMPORARY PASSWORD REQUEST. You may need to check your junk or clutter folder.

Click the link to reset your password.

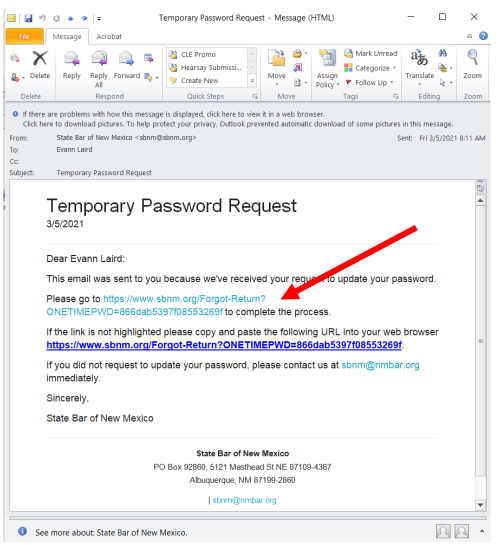

It will redirect you to the State Bar website's password change form.

Do not change anything in the TEMPORARY PASSWORD field.

Under USERNAME, enter your EMAIL OF RECORD (the email to which the password reset was sent).

Enter a secure password in NEW PASSWORD.

Type in the same password in CONFIRM NEW PASSWORD.

Click UPDATE MY PASSWORD.

| Forgot Retu | Irn                                                                                                    |                      |                    |  |  |
|-------------|----------------------------------------------------------------------------------------------------|----------------------|--------------------|--|--|
|             | Password Change Form                                                                                                    |                      |                    |  |  |
|             | O Please enter your current Username (Email of Record), and your new password in the form provided below. If you don't know your Email of Record, please contact techsupport@sbnm.org. |                      |                    |  |  |
|             | Temporary Password *                                                                                                    | 866dab5397f08553269f |                    |  |  |
|             | Username (Email of Record) *                                                                                                    |                      |                    |  |  |
|             | New Password *                                                                                                    |                      |                    |  |  |
|             | Confirm New Password *                                                                                                    |                      |                    |  |  |
|             |                                                                                                    |                      |                    |  |  |
|             |                                                                                                    |                      | UPDATE MY PASSWORD |  |  |

You should be redirected to a page confirming your password has been changed successfully.

Click LOGIN in the top right corner

Login with your email of record and the password you just created.

You may then proceed to your member dashboard or to login-protected content (like Fastcase).

If you experience login issues, please email techsupport@sbnm.org or call 505-797-6000.